# 【新北 iCare】 APP操作流程

台北慈濟醫院官方網頁掃描QRCode或點選連結註冊安裝APP

https://bit.ly/37EH3zg

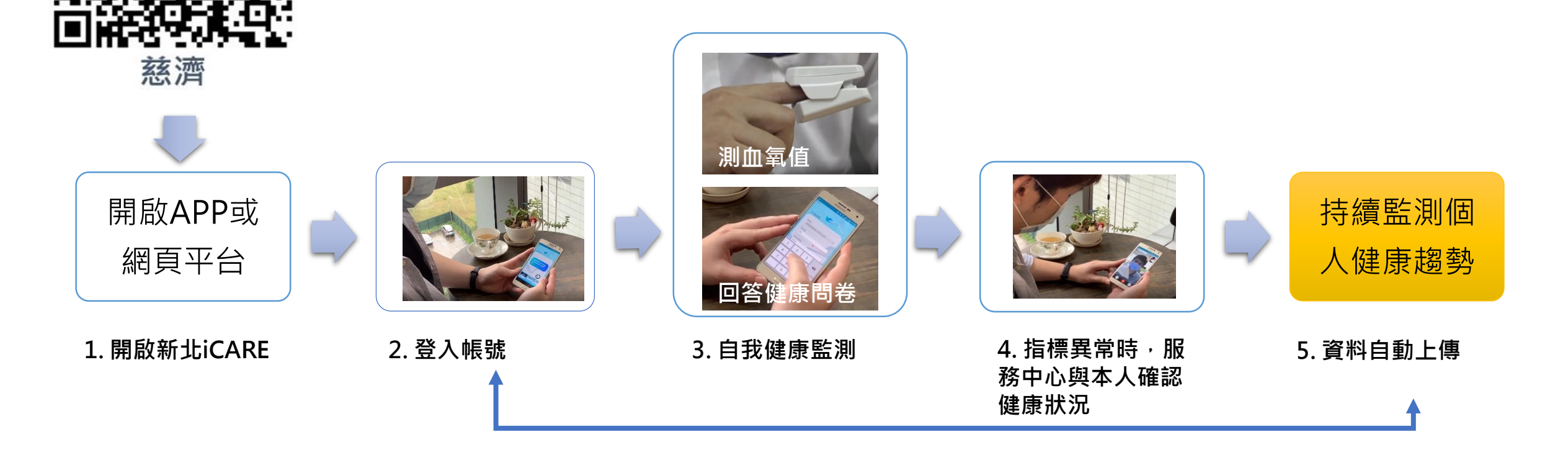

每日2~3次 進行自我健康監測

新北市政府 資訊中心

# 【新北 iCare】住民報到注冊流程

### 1. 掃碼開啟註冊頁

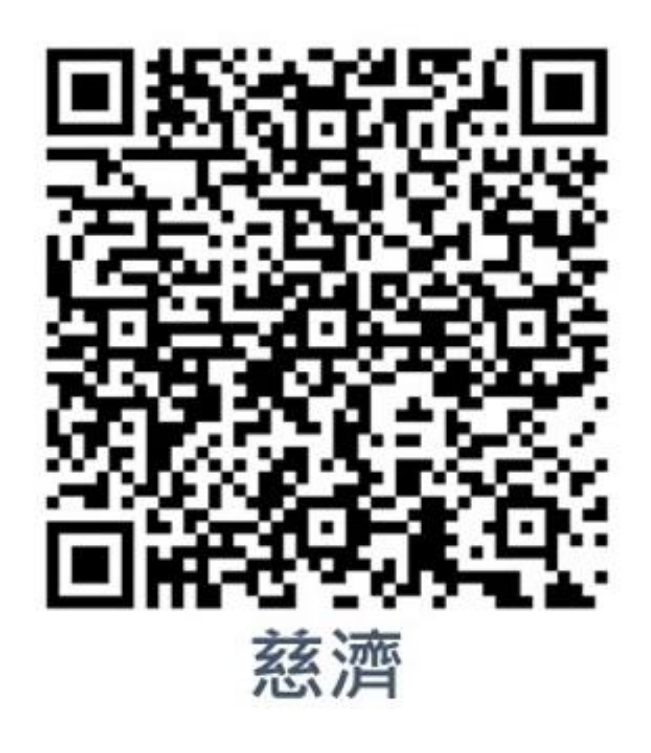

https://bit.ly/37EH3zg

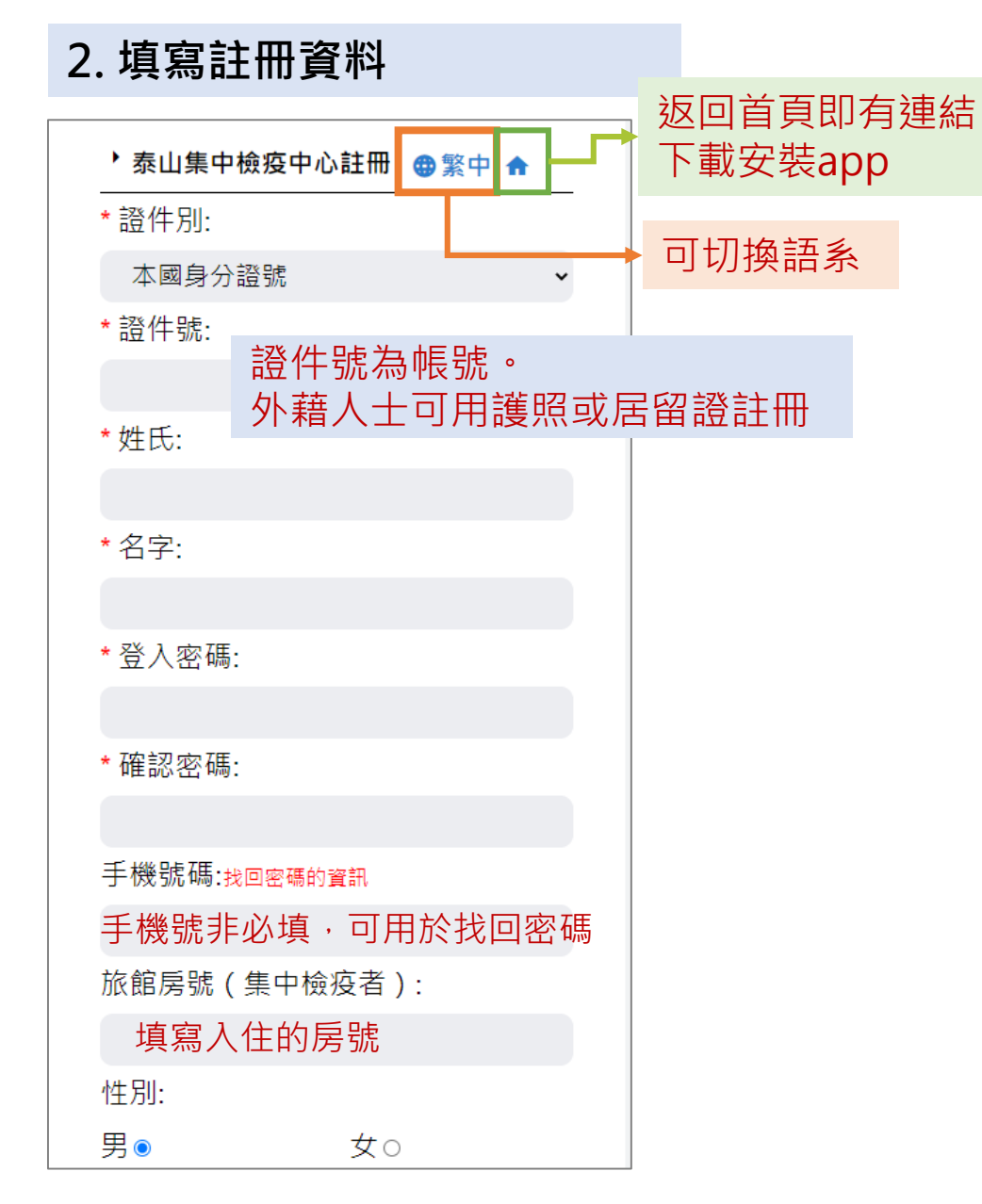

#### 3.登入使用 或

- 1. 登入後會提示用戶 下載安裝app
- 2. 可選擇使用網頁版 或下載安裝APP

4. 下載安裝APP

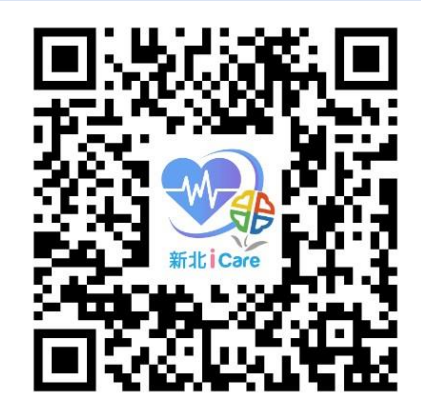

https://telecare.ntpc. gov.tw/icare/

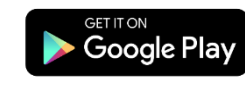

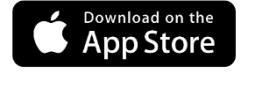

#### 新北市政府 資訊中心

# 【新北 iCare】住民每日回報

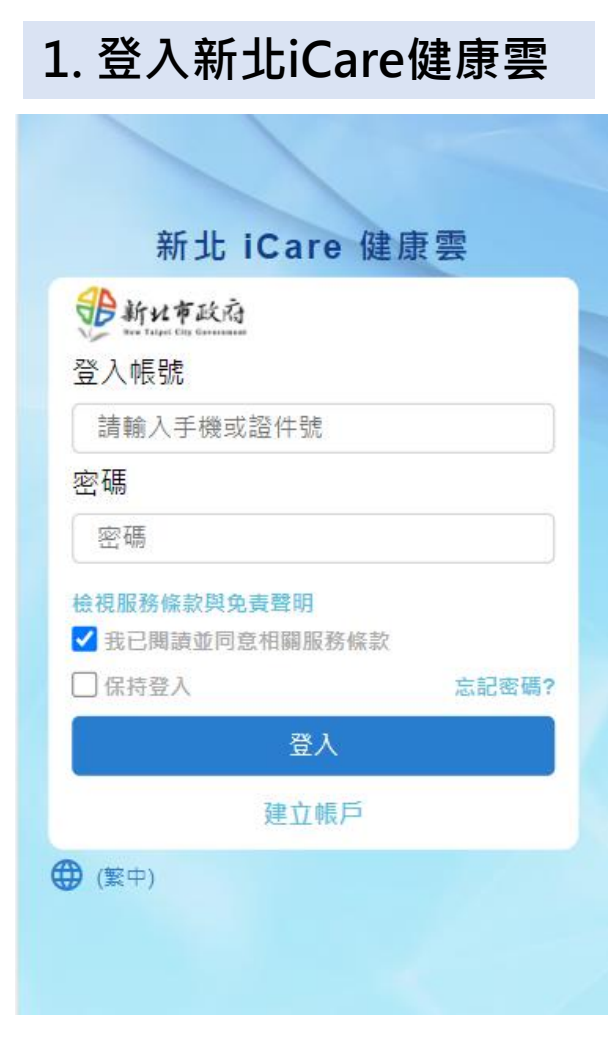

### 2. 填寫體溫/血氧 ● 黃O伸 日期 2021-12-20 14:12 血氧 0 2021-12-15 | 14:47:32 | 99% 範圍:0~100% 脈搏 C 2021-09-22 | 88 bpm 範圍:40~250 體溫 C <sup>2021-12-15</sup> | **36.0**℃ Ver.2.4.14.0 36.1

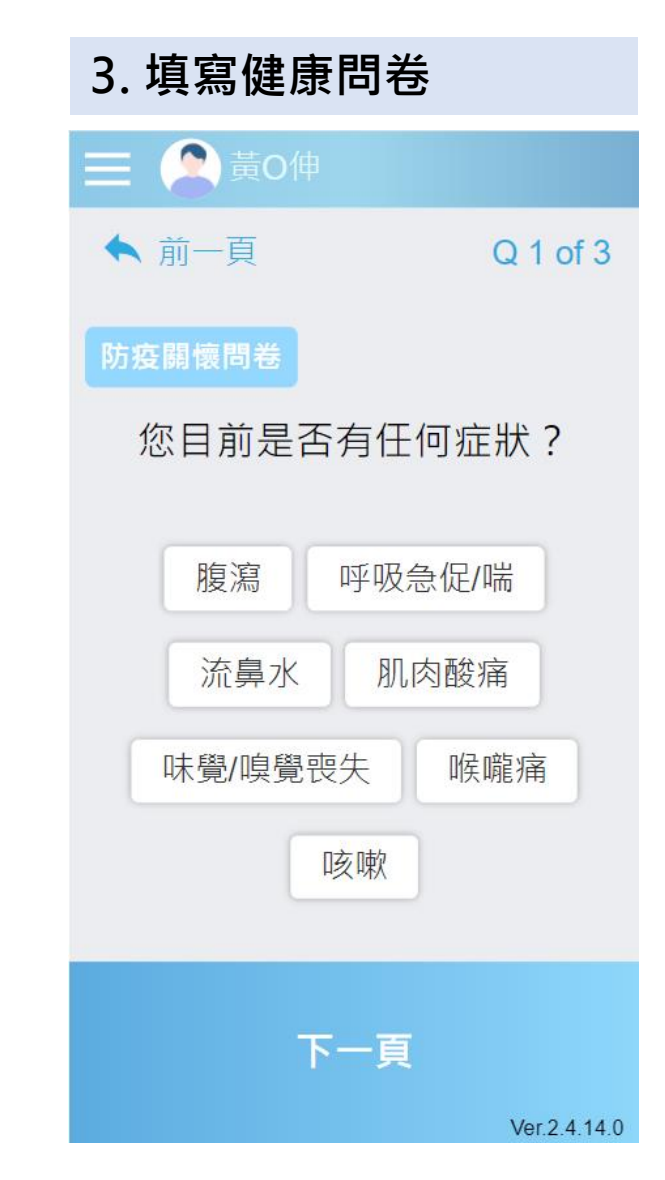

### 新北市政府 資訊中心